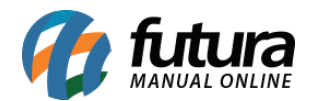

### 1 - Nova aba de Controle de Comissão do Mercado Livre

**Caminho:** <u>Painel Administrativo > Extensões > Mercado Livre > Configurações do Modulo</u> <u>> Configurações de Comissões</u>

Foi criado um novo campo denominado *Configuração de Comissão*, que será exibido uma lista contento os tipos de anúncios e um campo para digitação da porcentagem que o *Mercado Livre* cobrará para cada tipo de anuncio, conforme exemplo abaixo:

| e.futura   ADMINISTRA            | ição         |           |                   |              |               |                           |                       |                  | 🔒 Você está conectado como futu |
|----------------------------------|--------------|-----------|-------------------|--------------|---------------|---------------------------|-----------------------|------------------|---------------------------------|
| ainel de controle Catálogo       | D Extensões  | Vendas    | Sistema Relatório | s Ajuda      | Meus Dados    |                           |                       |                  | Ver sua loja Sair               |
| cipal :: Módulo :: Configurações |              |           |                   |              |               |                           |                       |                  |                                 |
| Mercadolivre                     |              |           |                   |              |               |                           |                       |                  | Salvar Cancelar                 |
| Configurações Gerais             | Listagem Cor | figuração | Status do Pedido  | Configuraçõe | s de Comissão | Configurações de Feedback | Personalizado o Envio | Usuário de Teste |                                 |
| Controla Comissão:               | Habilit      | ado 🔻     |                   |              |               |                           |                       |                  |                                 |
|                                  |              |           |                   |              |               |                           |                       |                  |                                 |
| Anúncios Grátis:                 | 9            | %         |                   |              |               |                           |                       |                  |                                 |
| Anúncios Premium:                | 6            | 96        |                   |              |               |                           |                       |                  |                                 |
| Anúncios Clássico:               | 5            | %         |                   |              |               |                           |                       |                  |                                 |
|                                  |              |           |                   |              |               |                           |                       |                  |                                 |

Caso essa opção esteja habilitada os pedidos do *Mercado Livre* serão exibidos na tela de pedidos com o valor da comissão cobrada, que se encontra na aba <u>Vendas>Pedidos</u>, conforme exemplo abaixo:

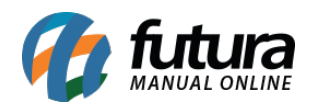

|                             | 10                               |                                                            | 🎴 Você está conectado como futura |
|-----------------------------|----------------------------------|------------------------------------------------------------|-----------------------------------|
| Painel de controle Catálogo | Extensões Vendas Sistema         | Relatórios Ajuda Meus Dados                                | Ver sua loja Sair                 |
| Principal :: Vendas         |                                  |                                                            |                                   |
| Vendas                      |                                  |                                                            | Fatura Cancelar                   |
| Pedidos                     | ID do Pedido:                    | #1020                                                      |                                   |
| Detalhes pagamento          | ID Mercado Livre:                | #1687603258                                                |                                   |
| Produtos                    | Nº da fatura.:                   | [Gerar]                                                    |                                   |
| Histórico                   | Nome da loja:                    |                                                            |                                   |
|                             | URL da Ioja:                     | http://darthrevan.futurasistemas.com.br:8080/genericorepl/ |                                   |
|                             | Cliente:                         | Test Test(Nick: TESTRNQCLEN0)                              |                                   |
|                             | Grupo de Cliente:                | Padrao                                                     |                                   |
|                             | E-Mail:                          | ttest.d6jf9z+2-oge3dqnzwgaztgmbr@mail.mercadolivre.com     |                                   |
|                             | Telefone:                        | 111111111                                                  |                                   |
|                             | Total original da venda:         | R\$ 97,43                                                  |                                   |
|                             | Comissão do Mercado Livre:       | R\$ 4,87                                                   |                                   |
|                             | Situação do pedido:              | Processado                                                 |                                   |
|                             | Endereço IP:                     | 192.168.3.228                                              |                                   |
|                             | Sistema Operacional / Navegador: | Windows 10 / Chrome 66.0.3359.139                          |                                   |
|                             | Aceitar Linguagem:               | pt-BR,pt;q=0.9;en-US;q=0.8;en;q=0.7                        |                                   |
|                             | Data de criação:                 | 03/05/2018                                                 |                                   |
|                             | Data de modificação:             | 03/05/2018                                                 |                                   |
|                             |                                  |                                                            |                                   |

### 2 - Nova Configuração das Tabelas de Preços

# **Caminho:** <u>Painel Administrativo > Extensões > Módulos > Configurações > Preço</u> <u>Dinâmico</u>

Foi implementado no modulo *Preço Dinâmico* a utilização das tabelas de preços, caso o usuário queira exibir mais de uma tabela de preço agora será possível.

### 3 - Nova coluna na listagem de Produtos do Mercado Livre

#### **Caminho:** <u>Painel Administrativo > Catálogo > Consultar Produtos</u>

Foi adicionado na listagem de produtos uma coluna denominada *Preço ML* que exibira o valor do produto com *Desconto* ou *Acréscimo* do mercado livre, conforme exemplo abaixo:

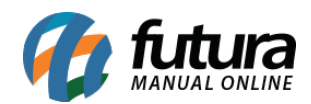

|                          | RAÇÃO                     |                   |                |            |           |           |                 |            |            | 🔒 Você                                                                         | está cone | ctado como futu       |
|--------------------------|---------------------------|-------------------|----------------|------------|-----------|-----------|-----------------|------------|------------|--------------------------------------------------------------------------------|-----------|-----------------------|
| Painel de controle Caták | go Extensões Vendas Siste | ma Relatórios Aju | ıda Meus Dados | 3          |           |           |                 |            |            |                                                                                | Ver su    | a loja Sair           |
| Principal :: Produtos    |                           |                   |                |            |           |           |                 |            |            |                                                                                |           |                       |
| Produtos                 |                           |                   |                |            |           |           |                 |            | Sinc.      | Todos DeSinc. Todos Configu                                                    | urações M | lercado Livre         |
| Nome do produto          | Código                    | Categoria         |                | Fornecedor |           |           | Cor             |            | Tam        | anho                                                                           |           |                       |
|                          | Contendo: •               |                   | •              |            |           |           |                 |            |            |                                                                                |           | Filtrar               |
| Preço                    | Quantidade                | Estoque           |                | Situação   | Mercadoli | vre       | Mercadolivre St | tatus      |            |                                                                                |           |                       |
| Maior: •                 | Maior:                    |                   | Χ.             | Ţ          |           | •         |                 |            | ۲          |                                                                                |           |                       |
| Imagem Nome do pr        | oduto 🔺                   |                   | Cor            | Tamanho    | Código    | Preço     | Preço ML        | Quantidade | Situação   | Mercadolivre                                                                   |           | Ação                  |
| BRINCO FO                | LHEADOS A OURO COM PÉROLA |                   | DOURADO        |            | 1114      | R\$ 12,80 | 0 R\$ 14,08     | 5          | Habilitado | SINCRONIZAR   DESVINCULAR<br>LISTADO  ID: MLB926401746<br>O anúncio está ATIVO | (and      | [ <u>Visualizar</u> ] |

Vale lembrar que este campo não será exibido caso não tenha **Desconto** ou **Acréscimo** configurado no caminho: <u>Extensões > Mercado Livre > Configurações do Modulo > Aba</u> Listagem Configuração > Campo "Tipo de Ajuste de Preço" e "Ajuste de Preço do Produto:"

### 4 - Novo modulo de Ação Promocional

**Caminho:** <u>Painel Administrativo > Extensões > Módulos > Aba Lista de Produtos > Ações</u> <u>Promocionais</u>

Foi adicionado um novo modulo denominado *Ações Promocionais* onde o usuário poderá configurar as promoções dentro do *Futura Server* no caminho: <u>Configurações > Desconto</u> <u>Automático > Promoção</u>, e as informações serão replicadas para o E-commerce, sendo listadas dentro deste novo modulo, podendo definir as que serão exibidas na pagina principal do e-commerce. Conforme mostra imagens abaixo:

| nel de contro         | ble Catálogo Extensões 1                 | Vendas | Sistema Relató | orios Ajuda                 | a Meus Dados |   |           |                  |                 |      |                           | Ver sua loji       | a |
|-----------------------|------------------------------------------|--------|----------------|-----------------------------|--------------|---|-----------|------------------|-----------------|------|---------------------------|--------------------|---|
| al :: <u>Módulo</u> : | S                                        |        |                |                             |              |   |           |                  |                 |      |                           |                    |   |
| Módulos               |                                          |        |                |                             |              |   |           |                  |                 |      |                           |                    |   |
| OU                    | TROS CONFIGURAC                          | ÇÕES   | LISTA DE PRO   | ODUTOS                      | FILTROS      |   | FORMAS DE | PAGAMENTO        | FORMAS DE ENVIO | FINA | LIZAÇÃO                   | TODOS              |   |
| TA DE P               | RODUTOS                                  |        |                |                             |              |   |           |                  |                 |      |                           |                    |   |
|                       | Mais Vendidos<br>INSTALADO               | ۵      |                | Produtos em E<br>Instalado  | Destaque     | ۵ | NEW       | Novos Produtos   | 8               | LAST | Últimos Prod              | utos por Categoria |   |
| TODOS                 | Produtos Visualizados Geral<br>INSTALADO | 8      |                | Produtos Visu<br>Mabilitado | alizados     | 8 | X         | Produtos Aleatón | rios            |      | Produtos por<br>INSTALADO | Promoção           |   |
| Æ                     | Ações Promocionais                       | ۵      |                |                             |              |   |           |                  |                 |      |                           |                    |   |

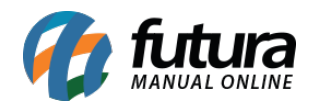

| Nyoes Promocionais |                         |                                                                                                    |                           |                        |                                                    |                      |                       |
|--------------------|-------------------------|----------------------------------------------------------------------------------------------------|---------------------------|------------------------|----------------------------------------------------|----------------------|-----------------------|
| 0.                 | PROMOÇÕES               |                                                                                                    |                           |                        |                                                    |                      |                       |
| oções:             |                         |                                                                                                    |                           |                        |                                                    |                      |                       |
|                    | BLACK FRIDAY            |                                                                                                    |                           |                        |                                                    |                      |                       |
|                    | DESCONTO 50%            |                                                                                                    |                           |                        |                                                    |                      |                       |
|                    |                         |                                                                                                    | *                         |                        |                                                    |                      |                       |
| e: Imagem (L x /   | A): Layout:             |                                                                                                    | Posição:                  | Estilo:                | Situação:                                          | 0                    | rdem:                 |
| 500                | 500 Principal           | •                                                                                                    | Conteúdo do Topo 🔹        | Estilo do Menu         | • Habilitad                                        | 0 • 1                | Remover               |
|                    |                         |                                                                                                    |                           |                        |                                                    |                      | Adicionar módulo      |
|                    |                         |                                                                                                    |                           |                        |                                                    |                      |                       |
| First and          | Concernant and and      | -                                                                                                    | the company of the        | - ou a vista no Noleto | com h% de Descontol                                | En at l              | and a start barren    |
| ou à vista no Bole | eto com 5% de Descontol | ou à vista no Bo                                                                                                | aleto com 5% de Descontol | Us a visua no service  | Com 5 to be besconter                              | ou à vista no Boletr | o com 5% de Descontol |
|                    | - COMPRAR               |                                                                                                    | A COMPRAR                 |                        | TH COMPRAN                                         |                      | - COMPRAR             |
|                    | COMPROV                 |                                                                                                    | T PE COMPROVE             |                        | P COMPTOR                                          |                      | He COMPRON            |
|                    | 2 10                    |                                                                                                    | ▼ In                      | •                      | in .                                               | •                    | lin l                 |
| 5-                 |                         | -                                                                                                    |                           |                        |                                                    |                      |                       |
| ROMC               | OCÕES                   |                                                                                                    |                           |                        |                                                    |                      |                       |
|                    | 3                       |                                                                                                    |                           |                        |                                                    |                      |                       |
|                    |                         | The second                                                                                                    | Interior ICI DI           |                        |                                                    |                      |                       |
|                    |                         | 100                                                                                                    | Starter 1                 | Bromogal               | mMesda                                             |                      |                       |
|                    |                         | Dry.                                                                                                    |                           | Bas                    | coa                                                |                      |                       |
| B                  | ack %                   | 1-02                                                                                                    |                           | N                      | é 31 de Março, as compras<br>a partir de R\$150.00 | AVA 19               | 1EC                   |
|                    | day                     | Dia do                                                                                                    | & Namorados               |                        | FRETE GRATIS                                       |                      |                       |
|                    | luay                    | C.                                                                                                    | BOX                       | . 2                    | 1990                                               | DE DE                | SCONTO                |
|                    |                         |                                                                                                    | 40                        | -9.                    | CANADAHIT                                          |                      | DU 76                 |
|                    |                         | 0.0                                                                                                    |                           | 121                    | Todanki ber or Toraki                              |                      |                       |
| BLAC               | CK FRIDAY               | DIA                                                                                                    | DOS NAMOR                 | PÁS                    | SCOA                                               | DESCO                | NTO 50%               |
|                    | ESCONDA SERVICE         | Contraction of the second second second second second second second second second second second second second s |                           | 100                    |                                                    | Station and          |                       |
|                    |                         |                                                                                                    |                           |                        |                                                    |                      |                       |

### 5 - Nova opção para selecionar a forma de exibição das promoções

**Caminho:** <u>Painel Administrativo > Extensões > Módulos > Aba Lista de Produtos ></u> <u>Produtos por Promoção</u>

Foi adicionado uma nova opção onde será listado todas as promoções que estão ativas no *Futura Server*, ao inserir um novo modulo o e-commerce irá exibir todos os produtos pertencentes aquela promoção.

O título deste modulo também foi alterado de "Promoções" para "Produtos por

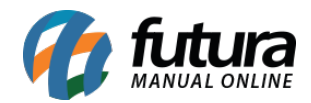

#### promoção". Conforme imagem abaixo:

| e.futura                  | ADMINISTRAÇÃO     | )           |             |            |                                 |            |   |           |                    |             |              |          |             | 🔒 Você está conect  | ado como futura |
|---------------------------|-------------------|-------------|-------------|------------|---------------------------------|------------|---|-----------|--------------------|-------------|--------------|----------|-------------|---------------------|-----------------|
| Painel de control         | le Catálogo       | Extensões   | Vendas S    | istema Rel | atórios Ajuda                   | Meus Dados |   |           |                    |             |              |          |             | Ver sua             | loja Sair       |
| Principal :: Módulos      | 0                 |             |             |            |                                 |            |   |           |                    |             |              |          |             |                     |                 |
| Módulos                   |                   |             |             |            |                                 |            |   |           |                    |             |              |          |             |                     |                 |
| OUT                       | ROS               | CONFIGUR    | AÇÕES       | LISTA DE F | PRODUTOS                        | FILTROS    |   | FORMAS DE | PAGAMENTO          | FORMAS DE E | NVIO         | FINAL    | IZAÇÃO      | TODOS               | 5               |
| LISTA DE PR               | RODUTOS           |             |             |            |                                 |            |   |           |                    |             |              |          |             |                     |                 |
|                           | Mais Vendidos     |             | â           |            | Produtos em Des                 | staque     | Û | NEW       | Novos Produtos     |             | Û            | LAST     | Últimos Pro | dutos por Categoria | Û               |
| TODOS                     | Produtos Visuali: | zados Geral | â           | ۲          | Produtos Visuali:<br>HABILITADO | zados      | 8 | X         | Produtos Aleatório | os          | Ċ            | <b>~</b> | Produtos po | r Promoção          | ů               |
| *                         | Ações Promocio    | nais        | Û           |            |                                 |            |   |           |                    |             |              |          |             |                     |                 |
| Produtos p                | ior Promoção      |             |             |            |                                 |            |   |           |                    |             |              |          |             | Salvar              | Cancelar        |
| Promoções                 |                   | Limite:     | Imagem (L.) | ( A):      | Layout:                         |            |   | Posição:  |                    | Situ        | ação:        |          | Order       | n:                  |                 |
| Geral                     | •                 | 5           | 80          | 80         | Principa                        | • •        |   | Conteú    | to do Topo •       | C           | lesabilitado | ·        | 9           | Remover             |                 |
| BLACK FRIDA<br>DESCONTO 5 | AY<br>50%         |             |             |            |                                 |            |   |           |                    |             |              |          |             | Adicionar módul     |                 |

### 6 - Nova opção para inserir mensagens de Status do Pedido

### **Caminho:** <u>Painel Administrativo > Sistema > Outros > Mensagens de Status</u>

Foi desenvolvido uma opção para que o usuário possa padronizar uma mensagem de texto, que será enviada por e-mail de acordo com cada **Status do Pedido**, conforme exemplo abaixo:

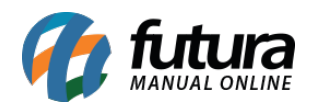

|                                                                                                | 🔒 Você está conectado como futura |
|------------------------------------------------------------------------------------------------|-----------------------------------|
| Painel de controle Catálogo Extensões Vendas Sistema Relatórios Ajuda Meus Dados               | Ver sua loja Sair                 |
| Principal :: Mensagens de status                                                               |                                   |
| Mensagens de status                                                                            | Salvar                            |
| Aguardando Pagamento (Default)                                                                 | -                                 |
| Caro cliente seu pedido esta como AGUARDANDO PAGAMENTO!                                        |                                   |
| Anulado                                                                                        |                                   |
| Caro cliente seu pedido foi ANULADO!                                                           |                                   |
| Cancelado                                                                                      | -                                 |
| Caro cliente seu pedido foi CANCELADOI                                                         |                                   |
| Cancelado pela Operadora                                                                       | 11<br>-                           |
| Caro cliente seu pedido foi CANCELADO pela operadora!                                          |                                   |
| Cancelamento Revertido                                                                         |                                   |
| Caro cliente seu pedido teve o CANCELAMENTO revertido!                                         |                                   |
| Completo                                                                                       | +                                 |
| Despachado                                                                                     | +                                 |
| Pedido atualizado para:                                                                        |                                   |
| Despachado                                                                                     |                                   |
| Seu pedido foi despachado e em breve estará em suas mãos. Obrigado por<br>escolher nossa loja! |                                   |
| Pedido № 563, realizado no dia 31/07/2017                                                      |                                   |

|     | ACOMPANHAR ENCOME                                                                               | NDA               |              |
|-----|-------------------------------------------------------------------------------------------------|-------------------|--------------|
|     | Produto                                                                                         | Preço             | Total        |
| 1x  | Ced.: 55522101-PD051C<br>PINGENTE DE PRATA COM ZIRCÔNIA<br>Cer: PRATA                           | R\$ 15,60         | R\$ 15,60    |
| 17x | Cod.: 54868391-R2191/24540<br>ANEL COM ZIRCÓNIA - SEMIJÓIA<br>Cor: TURQUESA/GRAFITE<br>Tam:: 15 | <b>R\$</b> 155,30 | R\$ 2.640,10 |
|     | Sub-Total                                                                                       | R\$ 2 655 70      |              |

# 7 - Nova Estrutura do Menu

Foi desenvolvido uma nova estrutura no **Menu** para ser exibido o **Terceiro Nível**, sendo aplicados no Menu principal, Menu departamentos, Módulos de categorias na lateral e Mapa do site, conforme exemplos abaixo:

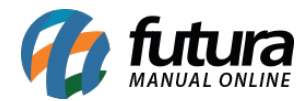

**Obs:** O terceiro nível refere-se ao departamento criado no **Futura Server** e vinculado ao **Grupo/subgrupo**.

| ■ DEPARTAMENTOS ~                                                                                                    | <                                                                    | AVENTUR                                                                                                    | AS 🗸 🛛 CF                                                                                                    | RIANÇAS ~                                          | OUTROS                                              | PARA SU         | A CASA ~                                                      | PERSONA ~           | O TESTE          | ¥K TE →   |
|----------------------------------------------------------------------------------------------------|----------------------------------------------------------------------|----------------------------------------------------------------------------------------------------|----------------------------------------------------------------------------------------------------|----------------------------------------------------|-----------------------------------------------------|-----------------|---------------------------------------------------------------|---------------------|------------------|-----------|
| AVENTURAS ><br>CRIANÇAS ><br>GRUPO DO MATHEUS ><br>OUTROS ><br>PARA SUA CASA ><br>MATERIAL ELÉTRICO ><br>AUTOMOTIVO ><br>VER TODOS >             | UTII<br>• b<br>• c<br>• d<br>• la<br>• n<br>ver<br>FEF<br>• e<br>• e | LIDADES DOM<br>vanheiro<br>vozinha<br>lecoração<br>avanderia<br>nóveis<br>todos<br>RRAMENTAS<br>elétricas<br>escadas | MÉSTICAS                                                                                                    |                                                    |                                                     |                 | ferramentas JARDINAGEM ELE TRODOMÉ     acessórios     cozinha | ÉSTICOS             |                  |           |
| A Dainal Administrativa                                                                                                    | de Ter                                                               |                                                                                                    |                                                                                                    |                                                    | Sal                                                 | ear Configuraci | ñac Salua                                                     | ร confouraçãos o co | ntinuar editando | Cancelar  |
| Painer Administrativo                                                                                                    | do ier                                                               | па                                                                                                    |                                                                                                    |                                                    | Sal                                                 | ar coniiguraçi  | Salva                                                         | i comigurações e co |                  | Caricelar |
| Definições Gerais                                                                                                    | Cor d                                                                | lo Tema                                                                                                    | Fundo do Te                                                                                                    | ema Ba                                             | anner Inicial                                       | Fonte           | Menu Prino                                                    | cipal Rodap         | é Person         | alizar    |
| Cores Padrões<br>Principal<br>Topo<br>Menu Principal<br>Menu Lateral<br>Banner Principal<br>Destaques Principais<br>Produtos<br>Botões<br>Rodapé |                                                                      | MENU<br>Cor do fu<br>Cor do fu<br>Cor da b<br>Cor dos<br>Cor dos<br>mouse e<br>Cor do fu<br>quando o<br>cima:        | UPRINC<br>undo:<br>undo centra<br>orda a direi<br>links:<br>links quand<br>stiver por c<br>undo do me<br>o mouse es | IPAL<br>I:<br>ta:<br>o o<br>ma:<br>nu<br>tiver por | #FFFFFF<br>#EC5C81<br>#FFFFFF<br>#FFFFFF<br>#FFFFFF |                 |                                                               |                     |                  |           |
|                                                                                                    |                                                                      | Cor do fu                                                                                                    | IENU<br>undo:<br>orda:                                                                                              |                                                    | #EFEFEF<br>#EFEFEF                                  |                 |                                                               |                     |                  |           |

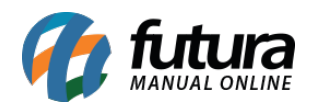

| ■ DEPARTAMENTOS ~ < AVENT                                                                                                    | TURAS - CRIANÇAS - | OUTROS                          | PARA SUA CASA ~                                                                       | PERSONA ~ | ¢ teste | w te → |
|----------------------------------------------------------------------------------------------------|--------------------|---------------------------------|---------------------------------------------------------------------------------------|-----------|---------|--------|
| UTILIDADES DOMÉSTICAS<br>• banheiro<br>• cozinha<br>• decoração<br>• lavanderia<br>• móveis<br>ver todos<br>FERRAMENTAS<br>• elétricas |                    | • f<br>JAF<br>ELE<br>• a<br>• c | erramentas<br>RDINAGEM<br>ETRODOMÉSTICOS<br>Incessórios<br>Incessórios<br>Incessórios |           |         |        |

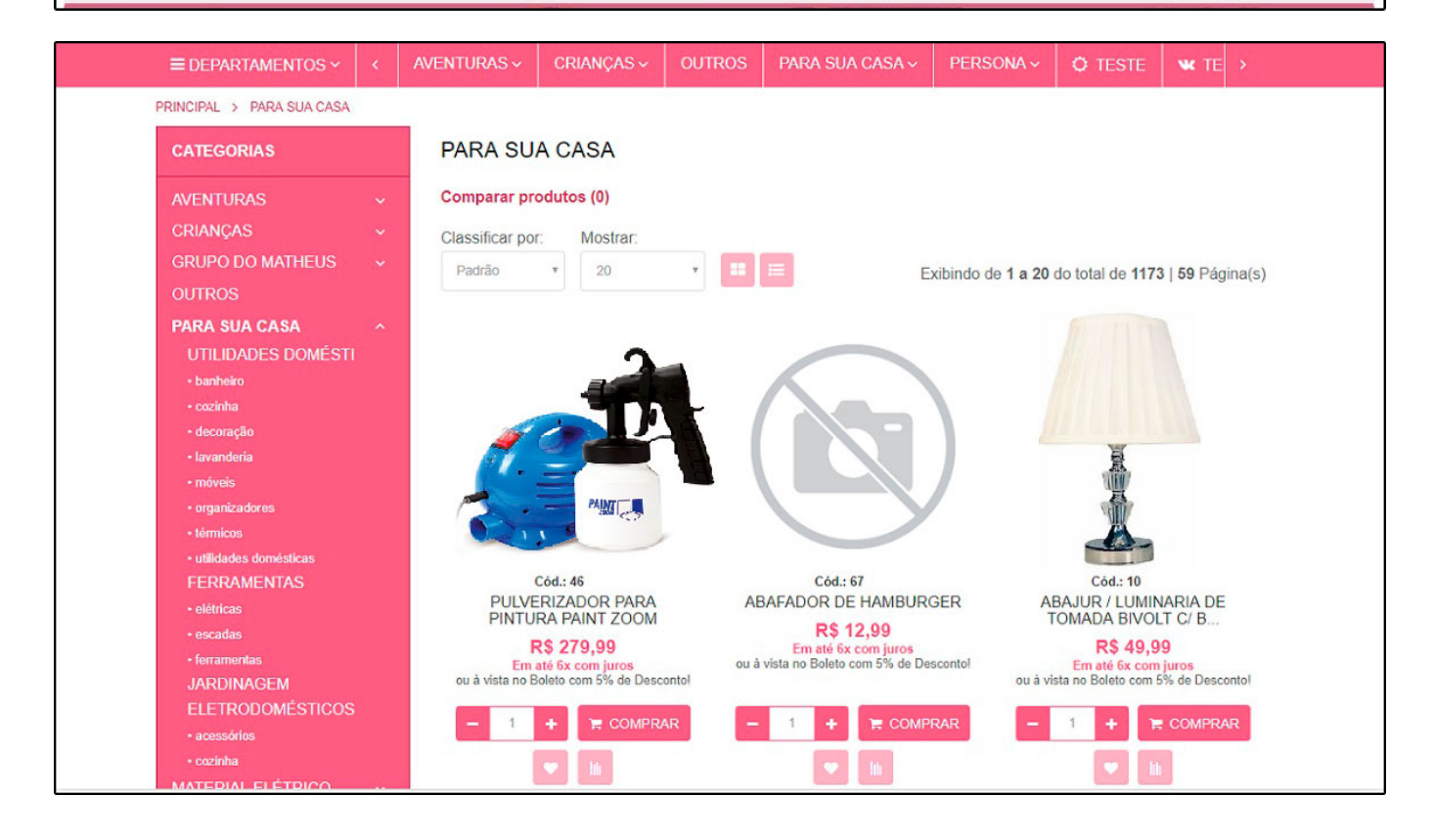

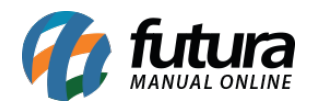

|                                                                                                    | And the second second second second second second second second second second second second second second second                                                                                                    |                                                                                  |                    |                                          | 10 |  |
|----------------------------------------------------------------------------------------------------|----------------------------------------------------------------------------------------------------|----------------------------------------------------------------------------------|--------------------|------------------------------------------|----|--|
| MADA DO SITE                                                                                                    |                                                                                                    |                                                                                  |                    |                                          |    |  |
| WAPA DU SITE                                                                                                    |                                                                                                    |                                                                                  |                    |                                          |    |  |
| AVENTURAS<br>LAZER E CAMPING<br>• caixas térnicas<br>• outros<br>• piscina<br>CRIANÇAS<br>BRINQUEDOS<br>• brinquedos<br>• meninas<br>• meninos<br>PET SHOP<br>• pet shop<br>GRUPO DO MATHEUS<br>SUBGRUPO DO MATHEUS | OUTROS<br>PARA SU<br>UTILIDAE<br>• banheiro<br>• cozinha<br>• decoração<br>• lavanderia<br>• móveis<br>• organizadu<br>• térmicos<br>• utilidades •<br>FERRAM<br>• elétricas<br>• escadas<br>• ferramenta<br>JARDINA<br>ELETROI<br>• acessórios<br>• cozinha | A CASA<br>DES DOMÉSTICAS<br>wes<br>domésticas<br>ENTAS<br>s<br>GEM<br>DOMÉSTICOS | AUT<br>AUT<br>HIDF | DMOTIVO<br>DMOTIVO<br>RÁULICA<br>RÁULICA |    |  |